# TFTP에서 전화 구성 파일 검색

## 목차

<u>소개</u> <u>사전 요구 사항</u> <u>요구 사항</u> <u>사용되는 구성 요소</u> <u>절차</u> <u>브라우저 사용</u> CLI 사용

## 소개

이 문서에서는 TFTP(Trivial File Transfer Protocol) 서버에서 전화 컨피그레이션 파일을 다운로드 하는 절차에 대해 설명합니다.

## 사전 요구 사항

### 요구 사항

Cisco에서는 Cisco CUCM(Unified Communication Manager)에 대한 지식을 보유하고 있는 것이 좋 습니다.

#### 사용되는 구성 요소

이 문서는 특정 소프트웨어 및 하드웨어 버전으로 한정되지 않습니다.

## 절차

다음 방법을 사용하여 구성 파일을 검색할 수 있습니다.

- 브라우저 사용
- 명령줄(CLI)

#### 브라우저 사용

1단계. 인터넷 브라우저**에서 http://<tftp ip address of tftp>:6970/ConfigFileCacheList.txt**에 액세스 하여 이 이미지에 표시된 대로 TFTP 서버에서 사용 가능한 모든 파일을 확인합니다.

| ← → C 🗋 10.106.122.174:6970/ConfigFileCacheList.txt |                        |                    |                  |                        |            |
|-----------------------------------------------------|------------------------|--------------------|------------------|------------------------|------------|
| 🔛 Apps 🚦 🛞 Callmanager Expres                       | Cisco Router Config    | cisco Unified Comm | 🗋 Magic Autofill | Special File Publish f | Cisco IP P |
| Filename Len(In Cache)                              | Build Time             |                    |                  |                        |            |
| ITLFile.tlv 7455 14                                 |                        |                    |                  |                        |            |
| SEPDefault.cnf 17 1                                 |                        |                    |                  |                        |            |
| MTPDefault.cnf 17 0                                 |                        |                    |                  |                        |            |
| CFBDefault.cnf 17 0                                 |                        |                    |                  |                        |            |
| SAADefault.cnf 17 1                                 |                        |                    |                  |                        |            |
| SDADefault.cnf 17 1                                 |                        |                    |                  |                        |            |
| lddefault.cfg 56 1                                  |                        |                    |                  |                        |            |
| gkdefault.cfg 56 1                                  |                        |                    |                  |                        |            |
| SIPDefault.cnf 828 1                                |                        |                    |                  |                        |            |
| XMLDefault.cnf.xml.sgn 11783                        | 19                     |                    |                  |                        |            |
| DefaultFP000000000-c7a6c673-74                      | 79-46b0-839e-014d3d093 | 3963.xml.sgn 19    | 99 1             |                        |            |
| SEPDC7B94F8AF5B.cnf.xml.sgn                         | 7050 3                 |                    |                  |                        |            |
| SEP123456789012.cnf.xml 6169                        | 1                      |                    |                  |                        |            |
| ANABCDEF1234401.cnf.xml 5299                        | 1                      |                    |                  |                        |            |
| SEP0CD996901A29.cnf.xml.sgn                         | 12981 1                |                    |                  |                        |            |
| SEP001121FFC75D.cnf.xml.sgn                         | 8173 1                 |                    |                  |                        |            |
| ANABCDEF1234403.cnf.xml 5299                        | 1                      |                    |                  |                        |            |
| ramebala.cnf.xml 6819                               | 1                      |                    |                  |                        |            |
| SEPB000848A042A.cnf.xml.sgn                         | 13014 1                |                    |                  |                        |            |
| ANABCDEF1234402.cnf.xml 5299                        | 1                      |                    |                  |                        |            |
| SEP1C17D341FD21.cnf.xml.sgn                         | 8370 1                 |                    |                  |                        |            |
| SEP00083031EFBD.cnf.xml.sgn                         | 13462 1                |                    |                  |                        |            |
| xcoder 1.cnf.xml 2201                               | 1                      |                    |                  |                        |            |
| SEP001121FF7080.cnf.xml.sgn                         | 8173 1                 |                    |                  |                        |            |
| SEP000472E3E162.cnf.xml 5754                        | 7                      |                    |                  |                        |            |
| SEP501CBFFD84EC.cnf.xml.sgn                         | 7050 1                 |                    |                  |                        |            |
| SEP1C1D862F418C.cnf.xml.sgn                         | 12873 7                |                    |                  |                        |            |
| SEPAC44F21001A9.cnf.xml.sgn                         | 12002 1                |                    |                  |                        |            |
| SEPD0C78914132D.cnf.xml.sgn                         | 12618 1                |                    |                  |                        |            |
| Sample Device Template with TAG                     | usage examples.cnf.xm  | nl.sgn 11374 1     |                  |                        |            |
| SEP001121FFC7D5.cnf.xml.sgn                         | 8231 1                 |                    |                  |                        |            |
| ANABCDEF1234400.cnf.xml 5329                        | 1                      |                    |                  |                        |            |
| SEP0026CBBDAB0F.cnf.xml 5803                        | 1                      |                    |                  |                        |            |
| SEP203A0782D99F.cnf.xml.sgn                         | 12961 1                |                    |                  |                        |            |
| SEP0CD996901DDA.cnf.xml.sgn                         | 8065 1                 |                    |                  |                        |            |
| Auto-registration Template.cnf.                     | xml.sgn 11401 1        |                    |                  |                        |            |
| SKIGWABCDEF1234.cnf.xml 8331                        | 4                      |                    |                  |                        |            |

2단계. 전화 구성 파일을 다운로드합니다.ConfigFileCacheList**.txt 파일을 전화 구성 파일 이름으로** 바꾸고 브라우저에서 액세스합니다.파일을 저장하라는 프롬프트가 표시됩니다.

http://<tftp의 ip 주소>:6970/<phone config file name>

```
\leftarrow \rightarrow C
             10.106.122.174:6970/SEPDC7B94F8AF5B.cnf.xml.sgn
👖 Apps – 🚷 🝈 Callmanager Expres... 📄 Cisco Router Config... 🏙 Cisco Unified Comm... 🗋 Magic Autofill
                                                                                              8
Filename
                                 Build Time
                Len(In Cache)
ITLFile.tlv
                7455
                         14
SEPDefault.cnf 17
                         1
MTPDefault.cnf
                17
                         0
CFBDefault.cnf
               17
                         0
SAADefault.cnf
               17
                         1
SDADefault.cnf 17
                         1
lddefault.cfg
                56
                         1
gkdefault.cfg
                56
                         1
SIPDefault.cnf 828
                         1
XMLDefault.cnf.xml.sgn 11783
                               19
DefaultFP000000000-c7a6c673-7479-46b0-839e-014d3d093963.xml.sgn
                                                                           1999
                                                                                   1
SEPDC7B94F8AF5B.cnf.xml.sgn
                                 7050
                                         З
SEP123456789012.cnf.xml 6169
                                 1
ANABCDEF1234401.cnf.xml 5299
                                 1
```

#### CLI 사용

1단계. 시스템에서 TFTP가 활성화되어 있는지 확인합니다.

C:\Users\suysingh>tftp Transfers files to and from a remote computer running the TFTP service. TFTP [-i] host [GET ! PUT] source [destination] -i Specifies binary image transfer mode (also called octet). In binary image mode the file is moved literally, byte by byte. Use this mode when transferring binary files. host Specifies the local or remote host. GET Transfers the file destination on the remote host to the file source on the local host. PUT Transfers the file source on the local host to the file destination on the remote host. Source Specifies the file to transfer. destination Specifies where to transfer the file.

C:\Users\suysingh>

TFTP가 비활성화되면 이 이미지에 표시된 대로 출력이 표시됩니다.

```
C:\Users\suysingh>tftp
'tftp' is not recognized as an internal or external command,
operable program or batch file.
```

2단계. 시스템에서 TFTP를 활성화하려면

- 1. 제어판 > 프로그램 제거로 이동합니다.
- 2. 왼쪽 패널에서 Windows 기능 켜기 또는 끄기를 선택합니다.창이 나타납니다.
- 3. TFTP Client를 선택합니다.

|                                                                                                    | ontrol Panel 🕨           |                                                                                                    |
|----------------------------------------------------------------------------------------------------|--------------------------|----------------------------------------------------------------------------------------------------|
| Adjust                                                                                                    | your computer's settings | View by: Category 🔻                                                                                                    |
| System and Security<br>Review your computer's status<br>Back up your computer<br>Ind and fix problemsSourceNetwork and Internet<br>View network status and tasks<br>Choose homegroup and sharing optionsSourceHardware and Sound<br>View devices and printers<br>Add a device<br>Connect to a projector<br>Adjust commonly used mobility settingsPrograms<br>Uninstall a program<br>Get programs |                          | Image: Series of Access<br>Change display languageUser Accounts<br>Change account typeImage: Series of Access<br>Let Windows suggest settings<br>Optimize visual displayEase of Access<br>Let Windows suggest settings<br>Optimize visual display |
|                                                                                                    |                          |                                                                                                    |

| Install a program from the |                                                 |                            |              |      |   |  |
|----------------------------|-------------------------------------------------|----------------------------|--------------|------|---|--|
| network                    | Name                                            | Publisher                  | Installed On | Size | 1 |  |
|                            | T-Zip 9.38 (x64 edition)                        | Igor Pavlov                | 3/30/2015    |      |   |  |
|                            | Adobe Flash Player 18 ActiveX                   | Adobe Systems Incorporated | 7/16/2015    |      | 1 |  |
|                            | Adobe Flash Player 18 NPAPI                     | Adobe Systems Incorporated | 7/16/2015    |      | ۲ |  |
|                            | Le Adobe Photoshop Lightroom 5.3 64-bit         | Adobe Systems Incorporated | 3/4/2015     |      |   |  |
|                            | Adobe Reader XI (11.0.12)                       | Cisco Systems IT           | 7/16/2015    |      |   |  |
|                            | Altiris_PCTransplant                            | Cisco Systems IT           | 11/26/2014   |      |   |  |
|                            | Arellia Agent                                   | Arellia Corporation        | 12/4/2014    |      |   |  |
|                            | Arellia Local Security Agent                    | Arellia Corporation        | 12/4/2014    |      |   |  |
|                            | Canvera Pro Designer                            |                            | 4/12/2015    |      |   |  |
|                            | 🔿 CEPS Print Client                             | Cisco Systems IT           | 11/25/2014   |      |   |  |
|                            | Tisco AnyConnect Diagnostics and Reporting Tool | Cisco Systems, Inc.        | 5/3/2015     |      |   |  |
|                            | Scisco AnyConnect Secure Mobility Client        | Cisco Systems, Inc.        | 5/3/2015     |      |   |  |
|                            | 🚍 Cisco IP Communicator                         | Cisco Systems, Inc.        | 7/7/2015     |      |   |  |
|                            | 👑 Cisco IronPort Email Security Plug-In         | Cisco Systems I.T.         | 11/25/2014   |      |   |  |
|                            | 🐑 Cisco Jabber                                  | Cisco Systems, Inc         | 5/15/2015    |      | 1 |  |
|                            | < III                                           |                            |              | •    |   |  |
|                            | Currently installed programs Total size: 4      | 4.39 GB                    |              |      |   |  |

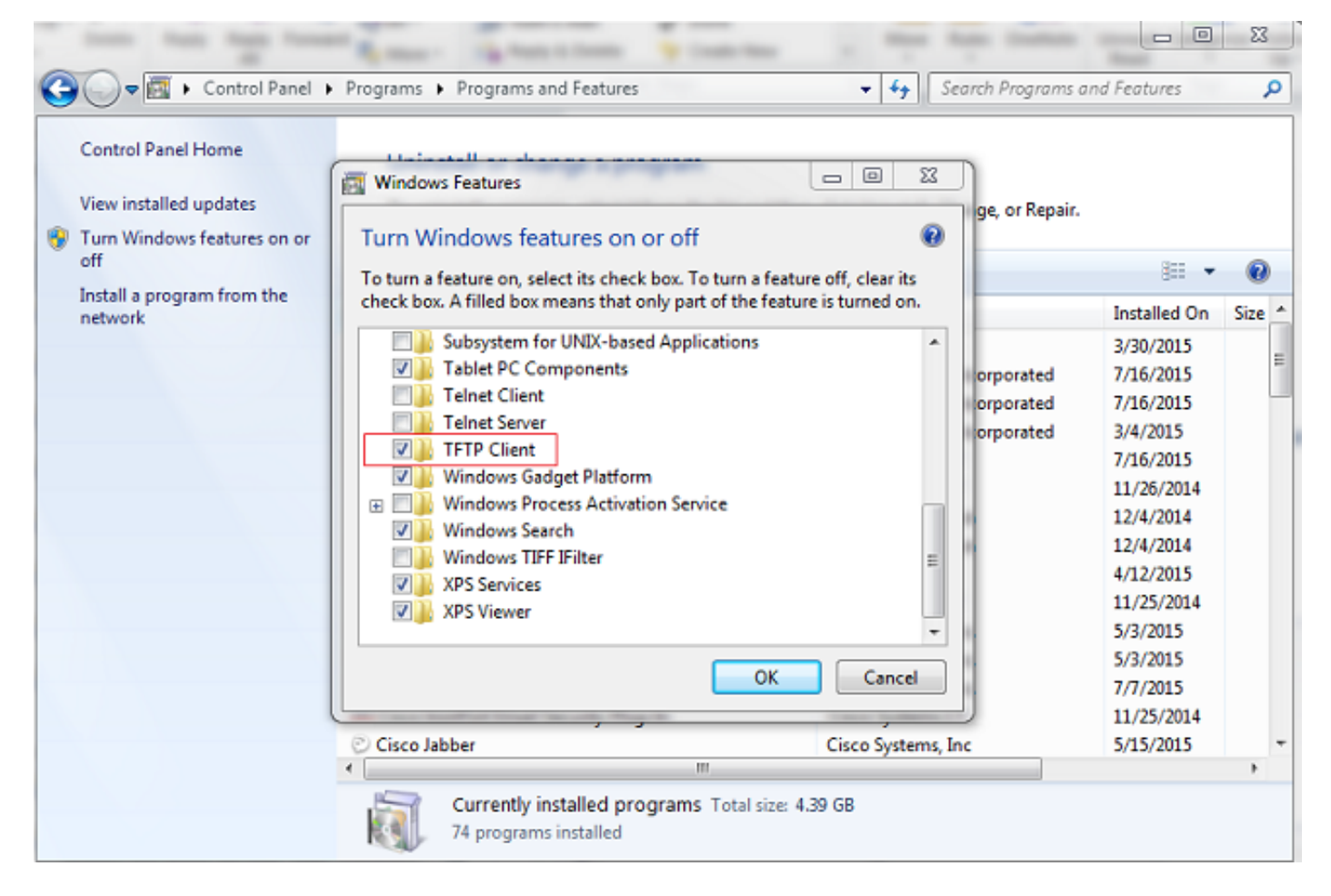

3단계. 전화 구성 파일 다운로드

PC CLI에서 tftp **-i <ipaddress of tftp> get <phone mac address>.cnf.**xml 명령을 사용하여 TFTP에 서 Phone 컨피그레이션 파일을 가져옵니다.

C:\Users\suysingh>tftp -i 10.106.122.174 get SEP00083031EFBD.cnf.xml Transfer successful: 13002 bytes in 1 second(s), 13002 bytes/s

| G V I Compute     | r → System (C:) → Users → suys | ingh <b>&gt;</b> | -                | • fè  |
|-------------------|--------------------------------|------------------|------------------|-------|
| Organize 👻 🚼 Open | ✓ Share with ✓ Burn            | New folder       |                  |       |
| 🐌 Downloads \land | Name                           | Date modified    | Туре             | Size  |
| 🔢 Recent Places   | 🔐 .cura                        | 6/27/2015 2:09 F | M File folder    |       |
|                   | Jgstreamer-0.10                | 7/16/2015 9:30 P | M File folder    |       |
| Cibraries         | )jrtmt                         | 6/29/2015 7:46 P | M File folder    |       |
| Documents         | AppData                        | 12/2/2014 2:41 P | M File folder    |       |
| Music             | 🍌 Cisco                        | 6/29/2015 6:56 P | M File folder    |       |
| Videos            | 🔓 Contacts                     | 3/28/2015 12:21  | PM File folder   |       |
|                   | 膧 Desktop                      | 7/22/2015 1:49 P | PM File folder   |       |
| Computer          | 🕕 Downloads                    | 7/22/2015 1:44 P | PM File folder   |       |
| System (C:)       | Favorites                      | 3/28/2015 12:21  | PM File folder   |       |
| Documents and     | InstallAnywhere                | 6/29/2015 6:55 P | PM File folder   |       |
| Intel             | 💦 Links                        | 3/28/2015 12:21  | PM File folder   |       |
| IT Logs           | My Documents                   | 7/22/2015 12:46  | PM File folder   |       |
| MSOCache          | My Music                       | 3/28/2015 12:21  | PM File folder   |       |
| MySlideshow       | My Pictures                    | 3/28/2015 12:21  | PM File folder   |       |
| OSSource          | My Videos                      | 3/28/2015 12:21  | PM File folder   |       |
| Program Files     | I Saved Games                  | 3/28/2015 12:21  | PM Filefolder    |       |
| 🎉 Program Files ( | Jearches                       | 3/28/2015 12:21  | PM Filefolder    |       |
| 🍌 ProgramData     | I racing                       | 4/20/2015 11:49  | AIVI File tolder | 1 1/2 |
| 🍌 Users           | SED0002021EERD cof             | 7/10/2015 9/01 P | M YML Document   | 12 VP |
| 🔒 Windows 🖉       | E SEPOUSSUSTERED.cht           | 7/22/2013 1:48 P | AML Document     | 15 KB |